## Newspaper Source Plus

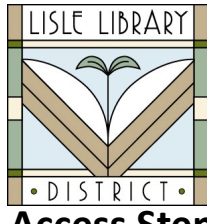

Lisle Library District Cardholders:

**Newspaper Source Plus** provides a full-text digital collection of the world's major news content, including nearly 500 U.S. newspapers and more than 600 international newspapers.

Access Steps:

From Your Computer: Go to <u>lislelibrary.org/databases</u> Select "Newspaper Source Plus" Enter your library card number and PIN. Click "Login."

## **GETTING STARTED:**

- Use the search box to type in search terms, like "Chicago flood" and Enter to view search results. Use "All Filters," "Full text," "Peer reviewed," "All time" (Timeframe), or "Source Type" options to narrow the search results.
- Sort search results with "Relevance" by date (newest or oldest first).
- Click on "Access now" below an article to read the content in online full text or click on "View Details" to see more information.
- œ ·
  - Use the Save Item, Cite, Add to a Project, Share, or Download options at the upper right of the page to interact with the article.
  - Use "Advanced Search" to expand the search by adding fields and other search options such as Full Text, Peer Reviewed, and Date Range.
  - In Advanced Search, click on "Publications" below the search boxes. Click on the first letter of the publication, then click on a publication name for a list of the available issues. Click on an issue date under "All Issues and Articles" for a list of articles.

Use "My Dashboard" for Projects Saved, Saved (items), Recent Activity, EBSCO Holds & Checkouts, and Alerts. This area allows users to keep track of their online work completed in this database.

## **Need More Help?**

Email: adultservices@lislelibrary.org to connect with LLD staff

Lisle Library District | 777 Front St., Lisle, IL 60532 | (630) 971-1675 | www.lislelibrary.org